インターネットによる講義配信

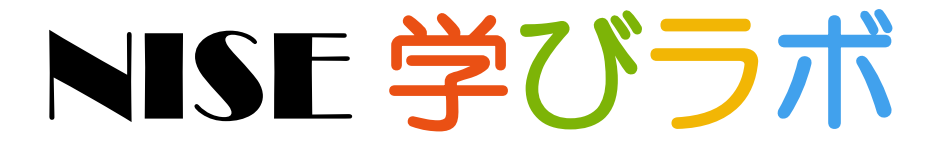

~ 特別支援教育 e ラーニング ~

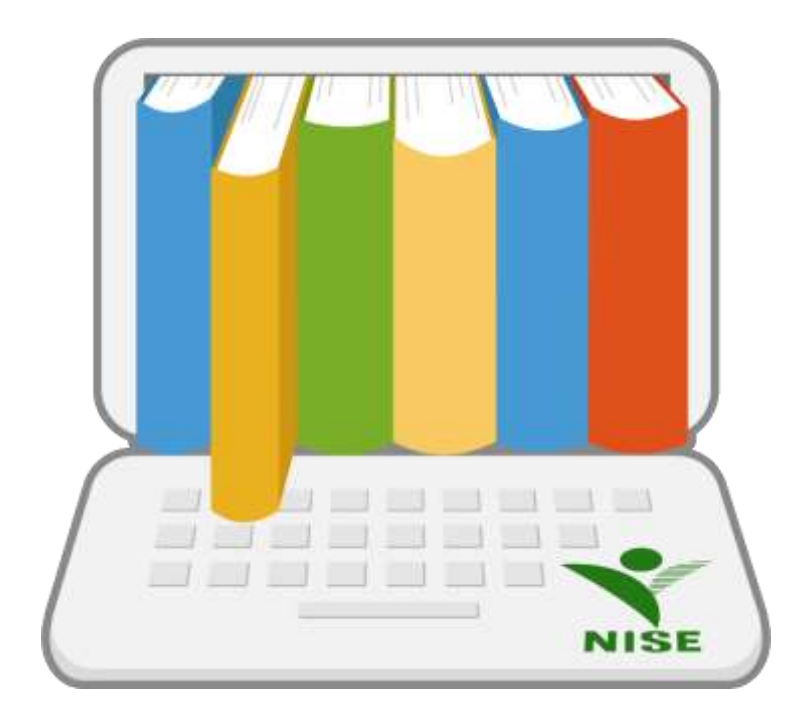

令和4年4月15日

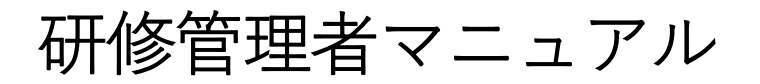

# はじめに

国立特別支援教育総合研究所 発行日:2020年4月 国立特別支援教育総合研究所 更新日:2022年4月

本マニュアルではインターネットによる講義配信 特別支援教育 e ラーニングシステム「NISE 学 びラボ」(以下、学びラボ)のご利用にあたり、受講者(以下、ユーザー)向けのご使用方法を説明す るとともに、学びラボの概要について説明します。

### 目次

| はじめに ・・・・・・・・・・・・・・・・・・・・・・・・・・・・・・・・・・・・ | <br>•••••1 |
|-------------------------------------------|------------|
| 1. 団体登録でできること                             | <br>3      |
| 2. システム利用前の準備                             | <br>•••••4 |
| 3. 団体登録とログイン                              | <br>5      |
| 4. ユーザー登録 ・・・・・・                          | <br>7      |
| 5. 研修プログラム作成                              | <br>10     |
| 6. 研修プログラム割り当て                            | <br>15     |
| 7. 受講者へのお知らせ                              | <br>18     |
| 8. 学習状況管理 ·······                         | <br>23     |

1. 団体登録でできること

学びラボは、登録いただいた各団体 のニーズに合わせて、特別支援教育 に関するオンライン研修の提供を支 援します。

(1)NISE が配信する講義コンテンツを組 み合わせた研修プログラムの作成 学びラボでは、目的に応じてコンテ ンツを組み合わせて、受講者が視聴

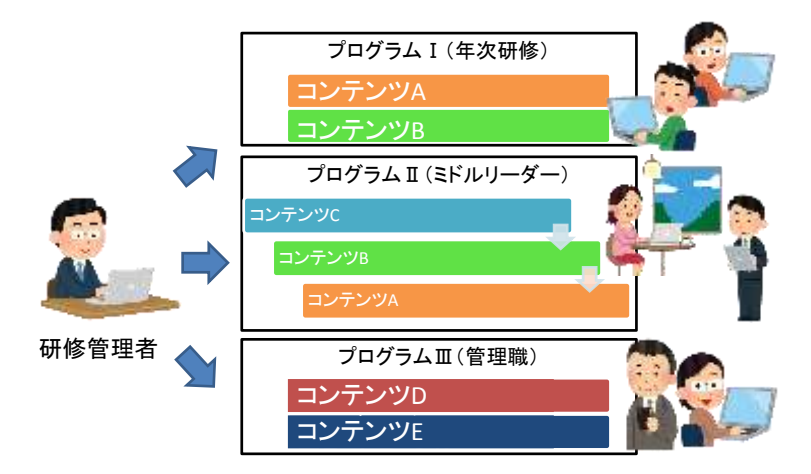

する研修プログラムを作成することが可能です。設定により、一定の視聴順序に従った視聴を受 講者に求めることも可能です。

(2)受講者ごとに異なる研修プログラムの配信

学びラボでは、受講者ごとに異なる研修プログラムを配信することが可能です。「特別支援学校初任者」「特別支援学級新担任」「通級新担任」「ミドルリーダー」「管理職」など、研修の企画ごとに研修プログラムを割り当てて配信することができます。

(3)研修プログラム別の視聴状況の確認

学びラボでは、作成した研修プログラムごとに受講者の視聴状況(未受講、受講中、受講済) を把握することが可能です。

(4) 受講者別の視聴状況の確認

学びラボでは、研修プログラムに参加する一人一人の受講者の学習状況(受講状態、講義閲覧回数、講義閲覧累積時間、講義初回閲覧完了日時、講義最終閲 覧日時、受講期間など)を把握することが可能です。

(5)視聴修了証明書の発行

学びラボでは、研修プログラムの視聴を修了した受講者に対し、視 聴修了証明書を発行することが可能です。

(6)受講者へのお知らせ

学びラボでは、ログイン後のホーム画面にある「お知らせ」に各種の お知らせを掲示したり、受講者にメールを配信したりすることが可能 です。

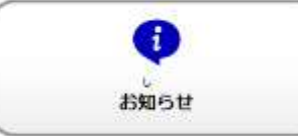

|          | <b>新任 1-1</b>       |
|----------|---------------------|
| 青田 直紀 殿  |                     |
| あなたは、下記  | のプログラムにおいて          |
| 指定された映像講 | 資を全て視聴したこと          |
| をここに証明いた | します。                |
| 00市件機関   | 1000                |
|          | インクルーンプ教育シス         |
| 耕植プログラム  | アムについて登ぶ            |
| 使了年后共    | 20129 1 12 17 16 19 |

2. システム利用前の準備

システムを利用する前に以下の内容を検討し、研修を円滑に進めましょう。

(1)計画

研修実施に先立ち、研修の目的、受講対象者、視聴期間、使用する講義コンテンツを明確にし ます。講義コンテンツは約 170(令和4年 4 月現在)あるので、予め視聴しておき、必要なものを選 択しておきましょう。併せて、研修を運営する上で必要となる募集手続きや、コンテンツの受講方 法についても明らかにします。事前の準備によって、研修の運営に見通しをもちましょう。

(2)参加者への周知

研修の計画を参加者に周知して、受講者を募集します。受講者を登録する際には、下記の五つ の情報が必要となります。受講者からの聴取を忘れずに行ってください。

| 【事前の聴取事項】                                    |
|----------------------------------------------|
| ① 氏名                                         |
| ② メールアドレス                                    |
| ③ 生年月日(西暦)※生年月日は必須項目ではありません                  |
| ④ 所属                                         |
| ⑤ 役職名                                        |
| (1:校長、2:副校長·教頭、3:教諭、4:臨時的任用教員、5:養護教諭、6:指導主事、 |
| 7:その他)                                       |

併せて、研修管理者は、受講者が視聴するまでの間で下記の流れを経ることになります。最後 に「③ 受講者に対する受講方法のお知らせ」をすることを踏まえ、コンテンツの視聴方法や視聴 期間などを予め周知しておくと、円滑な研修の運営につなげられます。

【視聴までの流れ】

- ① 参加受付
- ② 研修管理者による登録作業
- ③ 受講者に対する受講方法のお知らせ

3. 団体登録とログイン

システムの利用に先立ち、団体登録を行います。登録が完了すると、ログインが可能となりま す。

(1)利用申請

研修管理者は、予め団体登録をする必要があります。ログイン画面の[利用申請]リンクをクリックし、「利用申請画面」から団体申込を行ってください。なお、申請確定(下記手順の⑤)の後、<u>申</u> 請結果メールが届くまで数日間かかる場合がありますので、ご注意ください。

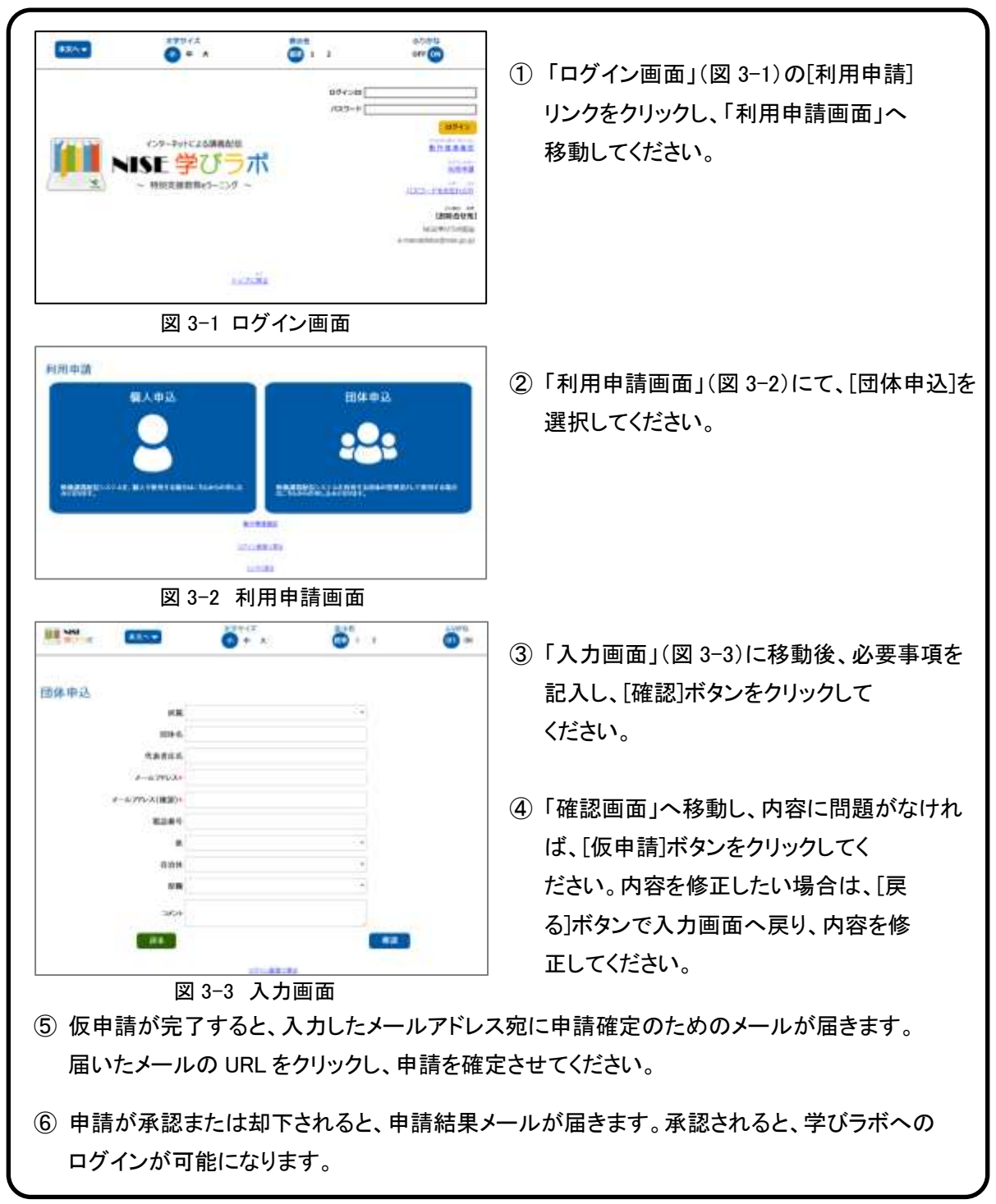

(2)ログイン

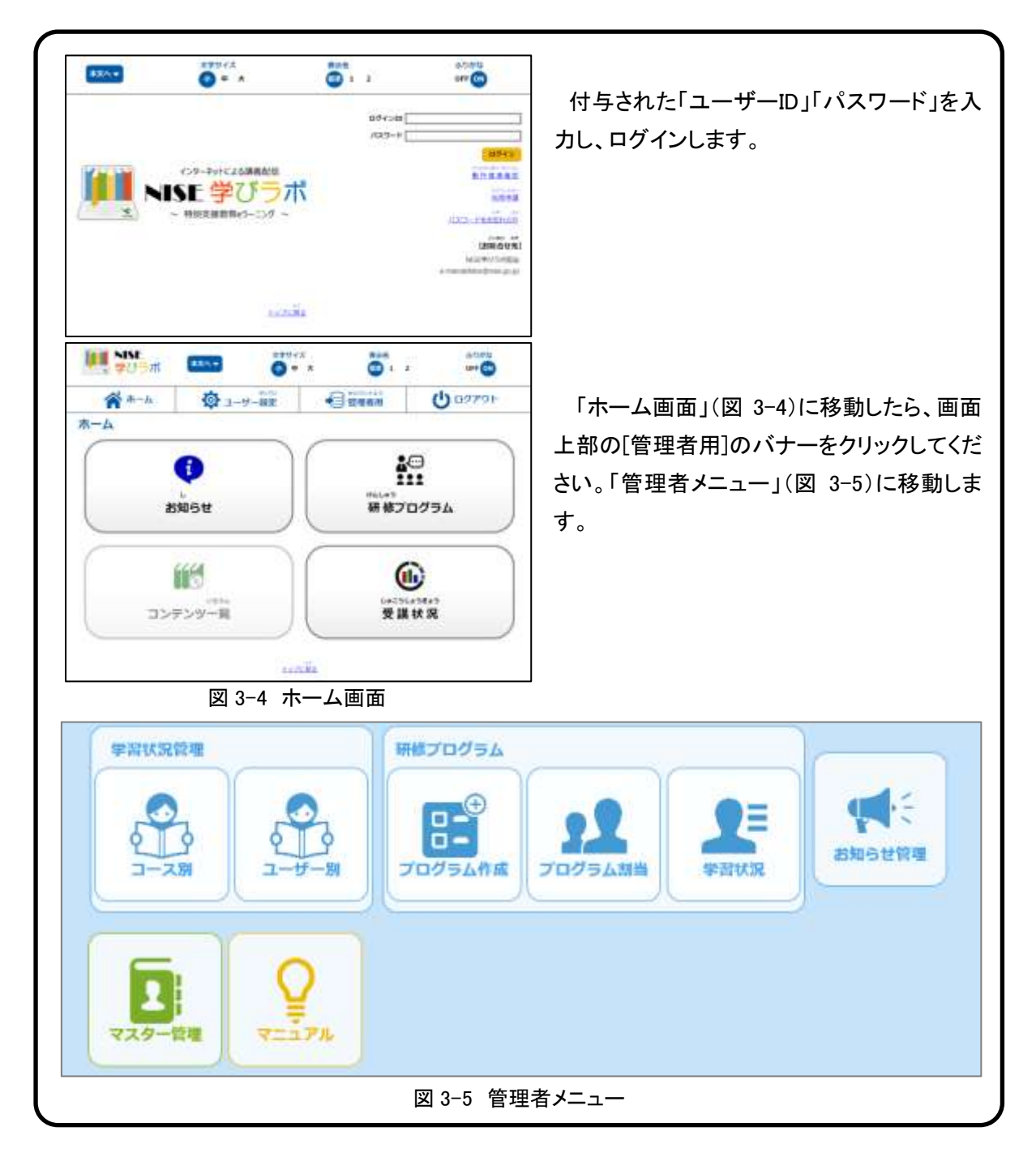

管理者メニューの概要は以下のとおりです。

| ·学習状況管理  | 学びラボで公開されているコンテンツの受講状況が確認できます。    |
|----------|-----------------------------------|
| ・研修プログラム | 研修プログラムに関する操作を行えます。               |
| ・お知らせ管理  | 学びラボに登録されているユーザーに対して、システム上で確認で    |
|          | きるお知らせ、または e メールを送信することができます。     |
| ・マスター管理  | 学びラボで学習を行うユーザーを追加、変更、削除することができます。 |
| ・マニュアル   | 各種マニュアルをダウンロードすることができます。          |
|          |                                   |

4. ユーザー登録

受講者がコンテンツを視聴できるようにするためには、受講者の情報を予めシステムに登録します。

(1)ユーザー登録画面

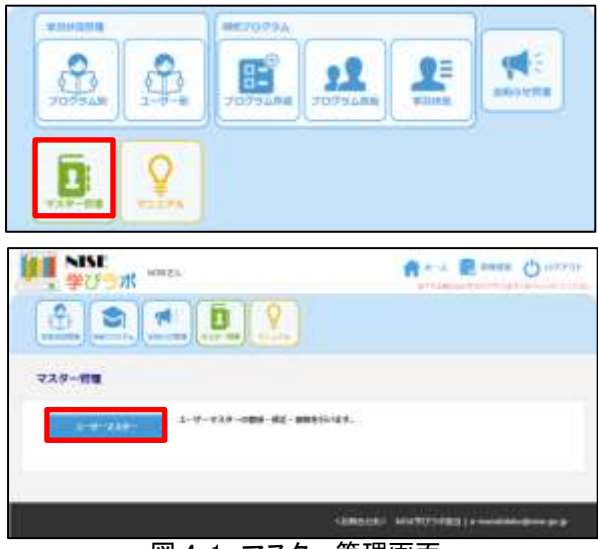

管理者メニューの中の[マスター管理]のアイ コンをクリックし、「マスター管理画面」(図 4-1) に移動します。

画面の[ユーザーマスター]を選択し、「ユー ザーマスター管理画面」(図 4-2)に移動しま す。

図 4-1 マスター管理画面

|     | ユーザー        | ID    |            |                |              | 務編        |          |         | ( BR        |
|-----|-------------|-------|------------|----------------|--------------|-----------|----------|---------|-------------|
|     | クルーン        | 7名    | 71-11      | 8.8            |              | 段間        |          | •       |             |
|     | 14/         | 10    |            | m~             | <b>61</b>    | 44        |          | •       | 202         |
|     |             |       |            |                |              | 85        |          |         | -           |
| -   | · 公开 - 米市   | - 112 |            | - #R #HEET     | - タのチェックポック: | ステキナックしてく |          | 111     |             |
|     |             |       | (a) 1 (and |                | n ////       | 1.2.10    | TERUETON | 2.0     | 11.11       |
|     | 7-10-10     |       |            | 4486           | グループコード      | 10.000    | HIL-72   | 15.00   | -           |
| 13  | CITI STORE  | *0    |            | 24/11          | 24 22 1      | Ea        | 24.24    | Luter   | ing.        |
| 10  | CCT10/005   | 68    | - #1       | 100 C          |              |           |          | Lingers | BUDDE - M   |
|     | 051190002   |       |            |                | 10<br>11     | Ta .      |          | 0.505   | antoche - w |
|     | cstipping   |       | 0.45       | -              | 56 <u></u>   | in a      |          | 1.200   | Sele.       |
| 5   | G\$1190004  | -     | <b>#</b> # |                |              | 23        |          | 120     | 3110        |
| 10  | G33190005   | -     | 六郎         | 1110 A         |              | 204       |          | 0.26    | 9138        |
| Ű.  | 651190008   | 28    | -15        | . ento         | 8            | 120       |          | 0.842   | 1126        |
| iii | G53190007   | -     | 7.81       | mia            |              | 田市        |          | 0.942   | NUR         |
| 10  | 0000000     | -     | 71,81      | 21 G           |              | Ξa        |          | 小学校     | 10236       |
| 8   | 053190089   | 25    | -7         |                | E.           | 压体        |          | 小学校     | 1010        |
| Ċ.  | 657190010   | -     | =7         | (M)            | la la        | (B) a     |          | 小学校     | 8110        |
| Ð   | GS1190011   | 2.9   | 37         | (m) -          |              | ill d     |          | 小学校     | 8130        |
| 8   | G\$3100012  | 문화    | 尚子         |                |              | 20 at     |          | 小学校     | 8530        |
| 6   | pedmin.     | 「无ス   | ト用研修署の     | 2019/12/19 📸 a |              | 23/4      |          | 小学校     | 绞鼻.         |
| Ū,  |             | 1     |            |                |              |           |          |         | 1           |
| 13  |             |       |            |                |              |           |          |         |             |
| \$  | 14-221萬人112 | \$411 | 豊晴パード)     | B ]/           | 1 M-2        | 11-20 B   | 81 - RE  | 14 件    |             |
|     |             |       |            |                |              |           |          | 1       | -           |

図 4-2 ユーザーマスター管理画面

#### (2)ユーザー登録手順

| ① 画面右下の[テン                                                                                                    | /プレート出力]ボタ                       | ン(図                    | 4-3)を押し <sup>-</sup>                                                                     | て、登録月                                   | 目 Excel ファイル          |
|----------------------------------------------------------------------------------------------------|----------------------------------|------------------------|------------------------------------------------------------------------------------------|-----------------------------------------|-----------------------|
| を出力し、保存                                                                                                    | <b>アします。</b>                     |                        |                                                                                          |                                         |                       |
| ② 登録用テンプレ<br>・氏名                                                                                                    | ートに以下の内容                         | 『を入力                   | し、受講者の                                                                                   | リストを                                    | 作成します。                |
| ・メールアドレ                                                                                                    | ス                                |                        |                                                                                          |                                         |                       |
| ・生年月日(西)                                                                                                    | 暦) ※生年月日は                        | 必須項目                   | ではありま+                                                                                   | せん                                      |                       |
| ・所属                                                                                                    |                                  |                        |                                                                                          |                                         |                       |
| ・役職名…1∶校                                                                                                    | 長、2:副校長・教                        | 頭、3∶教                  | 対諭、4∶臨時的                                                                                 | 的任用教員                                   | 員、5∶養護教諭、             |
| 6:指注                                                                                                    | 導主事、7∶その他                        |                        |                                                                                          |                                         |                       |
| 2                                                                                                    | リスト.×                            | sx - Microso           | ft Excel                                                                                 |                                         | -                     |
| 27-14 R-14 183                                                                                                    | パーラレイアウト 散式 デー                   | 9 1250 9               | ほ 7142                                                                                   |                                         | - <b>O</b>            |
|                                                                                                    | · 9 · <b>○ ○ ○ ○ ○ ○ ○ ○ ○ ○</b> | 文字所 ·<br>평·노··<br>네 33 | <ul> <li>製 条件付き書式。</li> <li>製 アーブルとして着式設定。</li> <li>型 セルのスタイル。</li> <li>354/6</li> </ul> | 3483、 Σ・<br>3488 · 圖・<br>副都町・ ②・<br>*** | 27<br>= < M2<br>7/15- |
| ED                                                                                                    | ・ た 7:その他                        |                        | 20010                                                                                    | - Later                                 |                       |
| · A                                                                                                    | B<br>N=0.751.7 a                 | 0                      | D Fig.                                                                                   | E<br>Http://                            |                       |
| 2. ●田真弓                                                                                                    | sawada-54@nise.go.jp             | 4.1714                 | 研修事業部                                                                                    | 7:その他                                   |                       |
| 1 牧野泰美                                                                                                    | makino@nise.go.jp                |                        | 日本事業部                                                                                    | 7:その伽                                   |                       |
| 4 目標由央子                                                                                                    | ysatoginise.go.jp                |                        | 対応事業部                                                                                    | 7:その相                                   |                       |
| 6 原田昌商                                                                                                    | fujita@nise.go.jp                |                        | 田信奉集部                                                                                    | 7:その物                                   |                       |
|                                                                                                    |                                  |                        |                                                                                          |                                         |                       |
| 3 [¬_#7                                                                                                    | 々                                | 「」」の「余                 | 昭ゴボタンた                                                                                   |                                         |                       |
|                                                                                                    |                                  | . uh01[系               | RUN メ ノ そ 1                                                                              |                                         |                       |
| ァイルを指定し                                                                                                    | 、、[読込]ボタンを!                      | 押すこと                   | で、登録はヲ                                                                                   | 完了します                                   | ⊦₀                    |
| ・ 団体利用申請Excelを一トの場合                                                                                                    | は以下のファイル語によりま                    | もってくださ                 | LA.                                                                                      |                                         |                       |
| <ul> <li>Distribution of the second second seco</li></ul> |                                  | 参照                     | 553                                                                                      |                                         | テンプレート出力              |
|                                                                                                    | 図 4-3 テン                         | ンプレート                  | ·出力                                                                                      |                                         |                       |
| l                                                                                                    |                                  |                        |                                                                                          |                                         |                       |

ユーザーの登録内容の変更、削除は、「ユーザーマスター画面」(図 4-4)から直接行うことができます。

新規登録・変更・削除・パスワード初期化・養務 時は該当データのチェックボックスをチェックしてください。 ページ内全面沢 前期 パスワード初期化 新規約約 常肥 10.02 ユーザーID ユーザー名 生年月日 グループユード グループ名 所属 役職 図体 その他 神聖川道 構造算者 その他 GME200000 NISE その性 26 13 [1ページ] [創入] [次入] [總裁ページ] 1 /1 パーデ パーデヘ 新田 計 1件 図 4-4 ユーザマスター画面 ① 左端のチェックボックスをチェックして、登録内容の変更、削除を必要とする データを選択します。 ② ユーザー名、生年月日、グループコード、グループ名、所属、役職、権限(研

修管理者 or 一般)、メールアドレス、表示、備考に変更等を加えます。 ③ [変更][削除]のいずれかを押して完了です。ユーザーID を削除されるとログイ ンできなくなります。受講者に対して変更内容の確認を行ってください。 ※ この手続きを通して受講者ごとにユーザーID が付与されます。ユーザーID は、ログインに当 たって必要となります。初期パスワードは受講者ごとに登録しているメールアドレスが設定されます。

その他、「ユーザーマスター管理画面」では、以下の操作もできます。

■検索 検索条件にあった受講者の一覧を表示します。

•グループ検索 受講者が属するグループを検索条件として指定することができます。

ページ内全選択 結果が 21 件以上の場合、結果が複数ページに表示されます。本ボタンでは現在表示しているページのチェックボックス項目に対して、チェックをON にします。

- ・パスワード初期化 選択しているユーザーのパスワードをリセットします。リセットされたユーザーのパスワードは、ユーザーIDと同じに設定されます。
- •変更 選択しているユーザーの項目を、現在入力されている内容に更新します。
- ・削除 選択しているユーザーを削除します。削除されたユーザーに関連する データ(受講データを含む)は削除され、ログインもできなくなります。

### 5. 研修プログラム作成

目的に応じてコンテンツを組み合わせて、受講者が視聴する研修プログラムを作成します。

(1)研修プログラムマスター画面

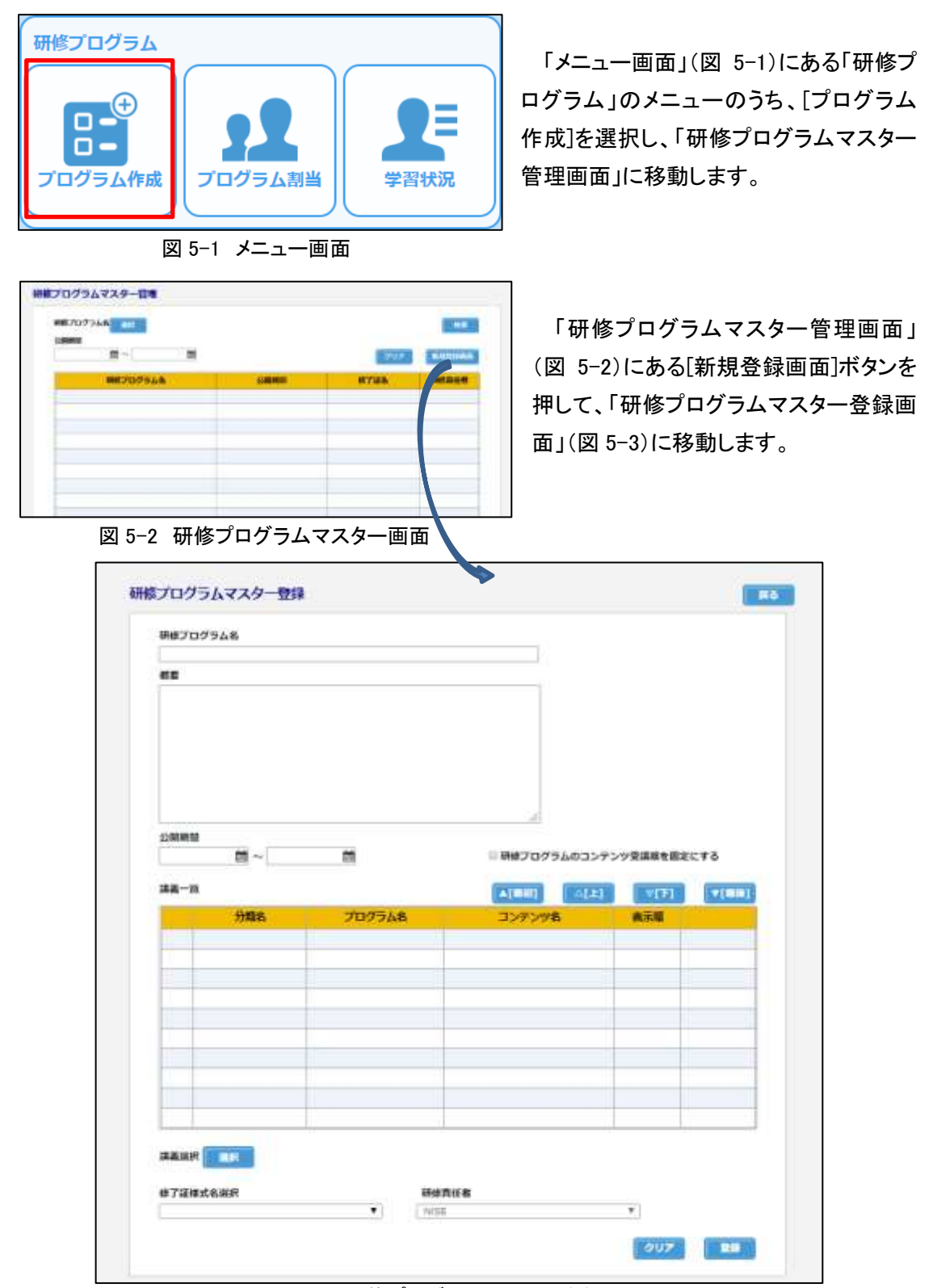

図 5-3 研修プログラムマスター登録画面

#### (2)研修プログラム作成手順

| 7=3    | ロクラム名<br>アル周由侍プログラム  |                       |                  |         |                  |                |
|--------|----------------------|-----------------------|------------------|---------|------------------|----------------|
| -      |                      |                       |                  |         |                  |                |
| 77.1   | アルの作成に使用する研究         | きプログラムです。             |                  |         |                  |                |
| 0.004  |                      |                       |                  |         |                  |                |
| 2020/0 | 1/01 🖄 ~ 2020/12/    | 91 📾                  | 単純化プログラム         | のコンテンツ  | <b>SUMMERICA</b> | *6             |
| 38-    | ni.                  |                       | *1880)           | 4(1)    | vtra_            | <b>Africel</b> |
| -      | 分類名                  | プログラム名                | コンテンツ名           |         | 表示题              | -              |
| 100    | fuictation at anno   |                       |                  |         | 1                |                |
| 100    | barserer and tests   | インクローシンを買ってやいる        | インクルーンプ影響とステレ    | 18400   | 3                | -              |
| 101    | Interaction there    | インクルーシブ教育システム         | インクルーシブを言システム    | ALCON.  |                  |                |
| 100    | Inise#/Inist item    | インクルーシブ教育システム         | インクルーシブを買いステム    | MISOP . |                  |                |
|        | Prise PO 2001 Initia | 1.2.210-2.2.000222240 | 1.5.0. 5.000.000 |         |                  |                |
|        |                      |                       |                  |         |                  |                |
|        |                      |                       |                  |         |                  |                |

図 5-4 研修プログラムマスター登録画面

② 講義選択の[選択]ボタンを押して、システムに登録されている「コンテンツの一覧」(図 5-5)を表示します。その中から研修プログラムに登録したいコンテンツを選択して、[選択]ボタンを押すと、講義一覧に選択した内容が反映されていきます。

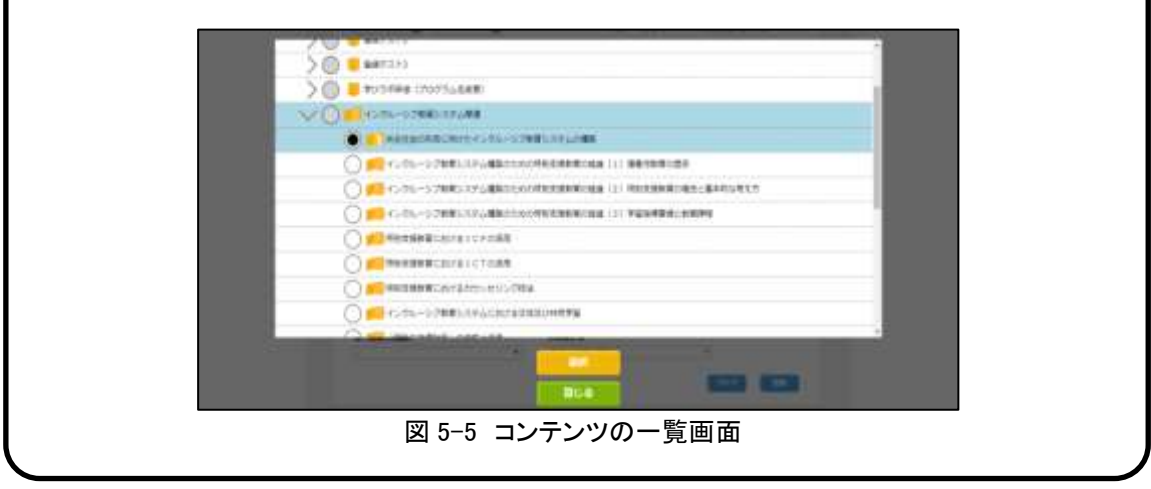

| 講義選択 選択                                                                                                    |                                                                                                    |                                                                                                    |                |
|----------------------------------------------------------------------------------------------------|----------------------------------------------------------------------------------------------------|----------------------------------------------------------------------------------------------------|----------------|
| 修了証様式名選択                                                                                                    | 研修責任者                                                                                                    |                                                                                                    |                |
| 視聴修了証明書                                                                                                    | NISE                                                                                                    | ¥                                                                                                    |                |
|                                                                                                    |                                                                                                    | クリア 豊                                                                                                    | 録              |
| 図 5-6 修                                                                                                    | 了証様式名選択                                                                                                    | ·····································                                                                                                    |                |
| ・「視聴修了証明書」の発行を選                                                                                                    | 択した場合 受                                                                                                    | 受講者は全てのコンテンツ                                                                                                    | 視聴を            |
|                                                                                                    |                                                                                                    |                                                                                                    | 7,540 C        |
| えた場合に限り、「研修フロク⁻                                                                                                    | ラム詳細」の画                                                                                                    | 面(凶 5−7)から「視聴修」                                                                                                    | 「訨明哥           |
| (図 5-8)を取得することが可                                                                                                    | 能となります。                                                                                                    |                                                                                                    |                |
|                                                                                                    |                                                                                                    |                                                                                                    |                |
|                                                                                                    |                                                                                                    | 7                                                                                                    |                |
|                                                                                                    | 3.08°C                                                                                                    |                                                                                                    |                |
|                                                                                                    |                                                                                                    | 視聴修了証明書                                                                                                    |                |
|                                                                                                    | 3 0055<br>0 00<br>0 07アウト                                                                                                    | 視聴修了証明書<br>Certification of Completion                                                                                                    | and the second |
|                                                                                                    | 2 0000<br>000<br>0770ト                                                                                                    | 視聴修了証明書<br>Certification of Completion                                                                                                    | A STATE        |
|                                                                                                    | 2 0000<br>0 00<br>0 00<br>00<br>00<br>00<br>00<br>00<br>00<br>00<br>00                                                                                                    | 視聴修丁証明書<br>Certification of Completion                                                                                                    |                |
|                                                                                                    | 2 00 00 00<br>00 00 00<br>2000 00<br>2000 00<br>2000 00<br>2000 00<br>2000 00<br>2000 00<br>2000 00<br>00<br>00<br>00<br>00<br>00<br>00<br>00<br>00                                                                                                    | 視聴修了証明書<br>Certification of Completion<br><u> 車車 正記</u><br>あなたは、下記のプログラムに知いた                                                                                                    |                |
|                                                                                                    | 2 0000<br>00<br>00<br>00<br>00<br>00<br>00<br>00<br>00<br>00<br>00<br>00<br>0                                                                                                    | 祝聴修丁証明書<br>Certification of Completion<br><u> 単一・・・</u><br><u> 査田 直記 閏</u><br>あなたは、下記のプログラムにおい、<br>指定された映像講員を全て視聴したこ、<br>をここに証明いたします、                                                                                                    |                |
|                                                                                                    | 2<br>2<br>2<br>2<br>2<br>0<br>0<br>0<br>0<br>0<br>0<br>0<br>0<br>0<br>0<br>0<br>0<br>0                                                                                                    | 視聴修丁証明書<br>Certification of Completion<br><u>単単 1・1</u><br><u>査田 直記 贈</u><br>みなたは、下記のプログラムにおい<br>取定された外像講員を全て視聴したこ<br>をここに証明いたします。                                                                                                    | -              |
| NYL         XXXX         XXXXXXXXXXXXXXXXXXXXXXXXXXXXXXXXXXXX                                                                                                    | 2<br>309%<br>309%<br>300%<br>300%<br>3 | 視聴修丁証明書<br>Certification of Completion<br><u>単一」</u><br><u>毎日 直記 層</u><br>みなたは、下記のプログラムに知い<br>形定された映像講員を全て視聴したこ。<br>をここに証明いたします、<br><u>神秘的映解</u> 2000年<br>(レフルーンプ教育レス                                                                                                    |                |
|                                                                                                    | 2<br>3000<br>3000<br>3 | 祝聴修丁証明書<br>Certification of Completion<br><u> 単年 - 1 - 1</u><br><u> 森田 直記 節</u><br>かなたは、下記のプログラムにおい<br>指定された発像講真を全て視聴したこ。<br>をここに証明いたします。<br><u> 単成規算機等</u><br><u> 単成規算機等</u><br><u> 単成規算機等</u><br><u> 本田 個</u>                                                                                                    |                |
|                                                                                                    | 2<br>3<br>2<br>3<br>3<br>3<br>3<br>3<br>3<br>3<br>3<br>3<br>3<br>3<br>3<br>3                                                                                                    | 視聴修丁証明書<br>Certification of Completion<br>単年_1-1<br>査由 直記 壁<br>かなたは、下記のプログラムにおい<br>地定された外像講真を全て視聴したこ<br>をここに証明いたします。           連載日本記           連載日本記           連載日本記           連載日本記           単数規算機構           単数規算機構           単数規算機構           単数規算機構           単数規算機構           単数規算機構           単数規算機構           単数規算機構           単数規算機構           単数規算機構           単数規算機構           単数目的構設           単数目前           単数目前                                                                                                    |                |
| MAX         XXXX         XXXXXXXXXXXXXXXXXXXXXXXXXXXXXXXXXXXX                                                                                                    | 2 0000<br>00 00<br>00 00<br>00 00<br>00 00<br>00 00<br>00 00<br>00                                                                                                    | 視聴修丁証明書<br>Certification of Completion<br>単単 1-1<br>森田 直尼 屋<br>かなたは、下記のプログラムにおい<br>形定された外像講員を全て接触したこ。<br>をここに証明いたします。           連載法院機関 割問題機<br>インフルーンプ教育シュ<br>提供すれずラム デムについて早ぶ           連載方用学具 デムについて早ぶ           単丁甲月耳 2000年以月14日                                                                                                    |                |
|                                                                                                    | 2 0000<br>00000000000000000000000000000000                                                                                                    | 視聴修了証明書<br>Certification of Completion<br>重整<br>直田直配<br>かなたは、下記のプログラムにおい<br>取定された於像講真を全て視聴したこ。<br>なここに証明いたします。           一型総理条件           一型総理条件           一型総理条件           一型総理条件           一型総理条件           一型総理条件           一型総理条件           2015年4                                                                                                    |                |
| MAX         XXXXX         XXXXXXXXXXXXXXXXXXXXXXXXXXXXXXXXXXXX                                                                                                    | 2 0000<br>00000000000000000000000000000000                                                                                                    | 視聴修丁証明書<br>Certification of Completion<br>単単<br>査田 直記 壁<br>かなたは、下記のブログラムにおい<br>批定された外像講員を全て視聴したこ<br>をここに証明いたします。           連載法外像講員を全て視聴したこ<br>をここに証明いたします。           連載法外像講員を全て視聴したこ<br>をここに証明いたします。           連載法外像講員を全て視聴したこ<br>をここに証明いたします。           連載法外像講員を全て視聴したこ<br>をここに証明いたします。           連載法外像講員を全て視聴したこ<br>をここに証明いたします。           連載法外報調         初期単規<br>(シフルーシブ教育)の<br>手法について早齢           運動でのクラム         デルビクムージブ教育ショ<br>(ジフルージブ教育)の<br>(ジフルージブ教育)の<br>(ジフルージブ教育)の<br>(ジフルージブ教育)の                                                                                                    |                |
|                                                                                                    | 2   3  2   3  2  2  2  2  2  2  2  2  2  2  2  2  2                                                                                                    | 視聴修丁証明書<br>Certification of Completion<br>単サー・・・<br>査田 直記 層<br>みなたは、下記のブログラムにおい<br>能定された外像講員を全て視聴したこ<br>をここに証明いたします。<br>一<br>一<br>一<br>一<br>一<br>一<br>一<br>一<br>一<br>一<br>一<br>一                                                                                                    |                |
| MAX         MAX         MAX <td>2     2000 (2000)       (1) (1) (1) (1) (1) (1) (1) (1) (1) (1)</td> <td>視聴修丁証明書<br/>Certification of Completion          単二・・・         重用 直尼 層         かなたは、下記のブロダラムにおいて<br/>形定されたが像演員を全て視聴したこと<br/>をここに説明いたします。         単規制作用用<br/>化ジューランズ教育レンズ         単規制作用用<br/>イレジューランズ教育レンズ         単規制作用用<br/>イレジューランズ教育レンズ         単規制作用用<br/>用<br/>用         単規制作用用<br/>用         単規制作用用<br/>用         単規制作用用<br/>用         シントランズ教育         単の年は月1日         シントランズ教育         単の年は月1日         シントランズ         シントランズ         シンデンジ         シンデン         シン         シン         シン         シン         シン&lt;</td> <td></td> | 2     2000 (2000)       (1) (1) (1) (1) (1) (1) (1) (1) (1) (1)                                                                                                    | 視聴修丁証明書<br>Certification of Completion          単二・・・         重用 直尼 層         かなたは、下記のブロダラムにおいて<br>形定されたが像演員を全て視聴したこと<br>をここに説明いたします。         単規制作用用<br>化ジューランズ教育レンズ         単規制作用用<br>イレジューランズ教育レンズ         単規制作用用<br>イレジューランズ教育レンズ         単規制作用用<br>用<br>用         単規制作用用<br>用         単規制作用用<br>用         単規制作用用<br>用         シントランズ教育         単の年は月1日         シントランズ教育         単の年は月1日         シントランズ         シントランズ         シンデンジ         シンデン         シン         シン         シン         シン         シン<                                                                                                    |                |
| ・ ・・・・・・・・・・・・・・・・・・・・・・・・・・・・・・・・・・・                                                                                                    |                                                                                                    | <ul> <li>視聴修丁証明書</li> <li>(日本町)</li> <li>(日本町)</li></ul> | ゴ面ラムを          |
| ・ ・・・・・・・・・・・・・・・・・・・・・・・・・・・・・・・・・・・                                                                                                    |                                                                                                    | 視聴修丁証明書<br>Certification of Completion<br>#*                                                                                                    | 可面ラムを          |

その他、「研修プログラムマスター登録画面」では、以下の操作もできます。

- ・公開期間 ユーザーが受講できる期間。空欄の場合は無期限となります。
   ユーザーは期間外の研修プログラムを受講することができません。(受講状況などの実績データの参照はできます。)
- ・研修プログラムのコンテンツ 研修プログラムに登録したコンテンツを上から順番に視聴
   ・受講順を固定にする するよう受講順を固定します。順番は講座一覧の「表示順」
   欄の値に従います。
- ・講座一覧 現在研修プログラムに登録されているコンテンツが表示されます。チェックボックスは後述の操作に使用します。[行削除]ボタンを押すと、該当行のコンテンツを研修プログラムから削除します。
- •[最初]ボタン 講座一覧で選択(以後、講座一覧でチェックボックスをチェック することを指します)しているコンテンツの順番を先頭に移動し ます。
- •[上]ボタン 講座一覧で選択しているコンテンツと、その一つ上にあるコンテ ンツの順番を入れ替えます。
- •[下]ボタン 講座一覧で選択しているコンテンツと、その一つ下にあるコンテ ンツの順番を入れ替えます。
- •[最後]ボタン 講座一覧で選択しているコンテンツの順番を最後に移動します。

(3)研修プログラムの変更・削除

- 「研修プログラムマスター管理」画面の[検索]ボタンを押すと、全ての研修プロ グラムが一覧に表示されます。特定の研修プログラムだけを一覧に示したい場合 には、検索条件を入力してから、[検索]ボタンを押します。検索項目の詳細は以 下のとおりです。
  - ・研修プログラム名
     現在登録されている研修プログラムの中から一つを選んで条件とすることが
     できます。表示される研修プログラムは参照、編集権限があるもののみです。
  - ・公開期間
     研修プログラムに登録されている公開期間を検索対象として検索を行うことができます。
- ② 表示された研修プログラム名を選択すると、その研修プログラムの編集画面に移動します。表示される研修プログラムは、自身が研修責任者となっている研修プログラムか、システム管理者が登録した研修プログラムです。なお、研修管理者権限のユーザーが編集できる研修プログラムは、自身が研修責任者となっている研修プログラムだけです。
- ③ 研修プログラム作成手順と同様の手順で設定項目を変更し、[変更]ボタンを押せば、内容を更新できます。研修プログラムの削除を行う場合、[削除]ボタンを押します。

6. 研修プログラム割り当て

研修プログラムは作成しただけでは受講者は研修プログラムを受講することができません。そ こで、作成した研修プログラムを受講者ごとに公開するための操作を行います。

(1)研修プログラム割り当て画面

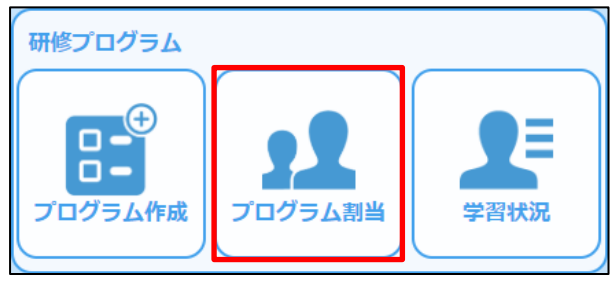

図 6-1 研修プログラムのメニュー

「メニュー画面」にある「研修プログラム」 のメニュー(図 6-1)のうち、[プログラム割 当]を選択し、「研修プログラム割当画面」 (図 6-2)に移動します。

| 形修フ | ログラム名             |                      |          |     | T      |            |
|-----|-------------------|----------------------|----------|-----|--------|------------|
|     | ユーザーID            |                      | ユーザー名    |     |        |            |
|     | 生年月日              | <b>ii</b> ~          |          |     |        |            |
|     | グループ 🔽            | ブループ検索               |          |     |        |            |
|     | 所属                |                      | ▼ 役 職    | ¥   |        |            |
|     |                   |                      |          |     | 割当対象検索 | 解除対象検索     |
| (明) | 細行】黒色:開催<br>ジ内全選択 | (中 / 青色:予定<br>全ページ選択 |          | קות | 「割当」   | 割当留除       |
|     | ユーザーID            | ユーザー名                | 研修プログラム名 | 公開  | 期間 生生  | <b>手月日</b> |
|     |                   |                      |          |     |        |            |
|     |                   |                      |          |     |        |            |
|     |                   |                      |          |     |        |            |
|     |                   |                      |          |     |        |            |
|     |                   |                      |          |     |        |            |
|     |                   |                      |          |     |        |            |
|     |                   |                      |          |     |        |            |
|     |                   |                      |          |     |        |            |
|     |                   |                      |          |     |        |            |
|     |                   |                      |          |     |        |            |
|     |                   |                      |          |     |        |            |
|     |                   |                      |          |     |        |            |
|     |                   |                      |          |     |        |            |
|     |                   |                      |          |     |        |            |
|     |                   |                      |          |     |        |            |
|     |                   |                      |          |     |        |            |

図 6-2 研修プログラム割当画面

### (2)研修プログラム割当、解除

| <ol> <li>割当の対象者を一覧に示します。それぞれの場合に応じて検索条件を設定し、研修<br/>プログラムを割り当てる場合には[割当対象検索]ボタンを、研修プログラムの割当</li> <li>た知時まる場合には「初時対象検索]ボタンをおします。</li> </ol>                                                                                                    |
|----------------------------------------------------------------------------------------------------|
| <u>を解除する場合には【解除対象検索】小ダン</u> を押します。<br>・研修プログラムを選んで割り当てる場合                                                                                                    |
| 研修プログラムの[選択]ボタンを押して(図 6-3)割り当てたい研修プログラム                                                                                                    |
| を選択します。                                                                                                    |
|                                                                                                    |
| 1-9-10 1-9-8                                                                                                    |
| 194日 回~ 回日<br>クループ クループ 快来                                                                                                    |
| 所属<br>                                                                                                    |
|                                                                                                    |
| 図 6-3 研修ブログラムの選択                                                                                                    |
| ・受講者を選んで割り当てる場合                                                                                                    |
| ユーサーID、ユーサー名を入力する、または生年月日、所属、役職のそれそれの<br>条件を選択します。(図 6-4)                                                                                                    |
|                                                                                                    |
|                                                                                                    |
| 1-4-8                                                                                                    |
| 12年月日                                                                                                    |
| クループ クループ W =                                                                                                    |
| 所展 V 役職 V                                                                                                    |
| 図 6-4 ユーザ ID、ユーザ名、生年月日、所属、役職の条件選択                                                                                                    |
| ② [割当対象検索][割当対象解除]のいずれか押したボタンに応じて、対象となる受講                                                                                                    |
| 者のリストが一覧に表示されます。リストの中から割当/解除の操作を行いたい受                                                                                                    |
| 講者を選び、左側にあるチェックボックスにチェックを入れ、[割当]ボタン、ある                                                                                                    |
| いは[割当解除]ボタンを押せば、割当/解除は完了します。                                                                                                    |
| <ul> <li>・割当対象検索を行った場合</li> </ul>                                                                                                    |
| スーサーロ         スーサーロ         <                                                                                                    |
| D MM-10000 MM 10 MM 1000 AM 1000 AM 1000 |
| Comparison (                                                                                                    |
| CMARADOON HINE±# WE ###1181KEx10794 2020-4/02-2020-04/01 107 Html     が表示されます。(図 6−5)                                                                                                    |
| 図 6-5 割当対象検索結果画面<br>・解除対象検索を行った場合                                                                                                    |
| [                                                                                                    |
| <u>ユーザーゆ ユーザー8 新年7027548 2000年10-3010023</u><br>GRAZINGE TERFT (F) ART STRETT 2000年10-3010023 101 FF) ザー/研修プログラムと[割当解除]                                                                                                    |
| <ul> <li></li></ul>                                                                                                    |
| 図 6-6 解除対象検索結果画面                                                                                                    |

- ※研修プログラムの割当によって、受講者は割り当てられた研修プログラムを視聴することができ るようになります。
- ※受講者に研修プログラムが適切に割り当てられたかどうかの検証は必ず行ってください。(例: 学びラボのログイン画面から、各受講者に割り当てたユーザーID、初期パスワードを用いてロ グインし、割り当てたとおりに研修プログラムの視聴が可能となっているかどうかを確認する。)
- ※受講者に研修プログラムを割り当てた後、新たに研修プログラムを作成した場合には、その都 度新しい研修プログラムを受講者に割り当てる必要があるので注意が必要です。

その他、研修プログラム割当画面では、以下の操作もできます。

- ページ内全選択 結果が 21 件以上の場合、結果が複数ページに表示されます。
   本ボタンでは現在表示しているページのチェックボックス項目に対して、チェックを ON にすることができます。
- ・全ページ選択 複数ページに表示されている際に、現在表示しているページ内の項目だけではなく全ての項目に対して、チェックを ON にすることができます。
- ・クリア 検索条件および検索結果一覧の表示を初期状態にすることができ ます。

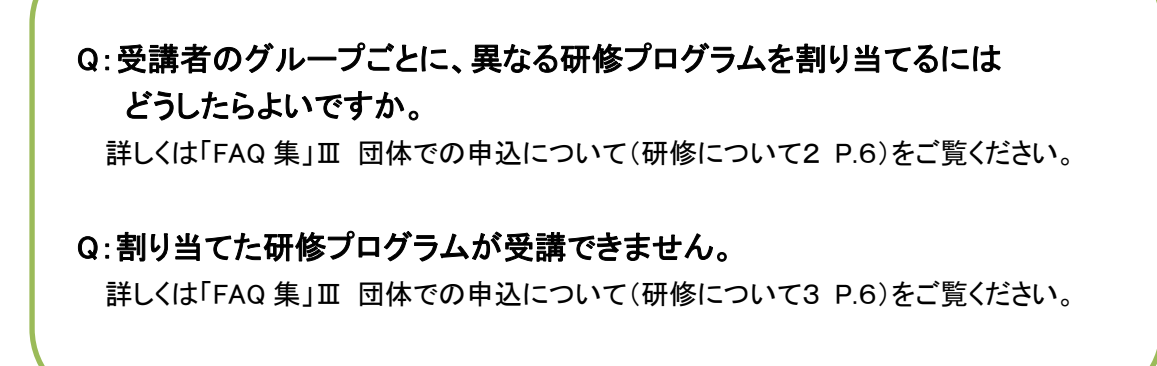

7. 受講者へのお知らせ

ここまでの作業を通じて、作成された研修プログラムの視聴準備が整いました。登録した視聴者 に対して、受講方法をお知らせすれば、いよいよ研修プログラムは開催されます。受講に当たって 最低限必要となる情報は以下の四つです。

【受講開始時に知らせる情報】

- ① 学びラボのホームページ (https://labo.nise.go.jp)
- ユーザーID(4.ユーザー登録 を参照)
- ③ 初期パスワード(受講者のメールアドレス)
- ④ 受講者用マニュアル(団体登録向け)

その他、必要に応じて、団体ごとに定めた実施要項、視聴マニュアルなどがあれば、その共有 も必要です。また研修プログラム受講後に視聴修了証明証の提出を求める場合には、その手続 きを明示することも必要となります。各団体が有するシステム等を活用して連絡をとりあい、受講 者ごとに必要な情報をお知らせください。

なお、学びラボでは、研修管理者が管理するユーザーに対して、学びラボ上で確認できる「お知らせ」の配信と、「メール」配信ができます。以下には、お知らせおよびメールを管理、配信する方法について説明します。

(1)お知らせ管理画面

「管理者用メニュー」にある[お知らせ管理]のアイコンをクリックすると、「お知らせ一覧画面」(図 7-1)に移動します。

|     | 利用哲 | 建新日        | 配信予定日 | 848976 | 70     | 05 <u>6</u> | 66        | 10.91 | 間続状況・<br>象看一覧 |
|-----|-----|------------|-------|--------|--------|-------------|-----------|-------|---------------|
| EX. | 未受講 | 2020/02/26 | 配信簿   |        | 2019年度 | 東京都豊島       | 新しいプログラムと | メール   | 110           |
| 122 | 未受講 | 2020/02/26 | 記信済   |        | 2020年進 | 東京都豊島       | 新しいプログラムた | x-11. | -             |
| -   | 未受講 | 2020/02/26 | 配借済   |        | 2019年度 | 東京創造員       | 新しいプログラムた | お知らせ  | 211M          |
| 81  | 未受講 | 2020/02/26 | 配信済   |        | 2020年度 | 東京都豊島       | 触しいプログラムた | お知らせ  | 2118          |
| -   |     |            |       |        |        |             |           |       |               |
|     |     |            |       |        |        |             |           |       |               |
| -   |     |            |       |        |        |             |           |       |               |
|     |     |            |       |        |        |             |           |       |               |
|     |     |            |       |        |        |             |           |       |               |
|     |     |            |       |        |        |             |           |       |               |
|     |     |            |       |        |        |             |           |       |               |
|     |     |            |       |        |        |             |           |       |               |
|     |     | _          |       |        |        |             |           |       |               |

図 7-1 お知らせ一覧画面

(2)お知らせ及びメールの配信手順(視聴の案内を例にして)

[お知らせ作成]ボタンを押して「お知らせ作成画面」(図 7-2)を開きます。
 (2)件名、本文の各入カスペースにテキストを入力して送信内容を編集します。
 (3)を選択すれば、予め用意されている件名、本文が自動的に記入されます。

| DAILO STEAM |                                                                                                    | 氏名、ユーザーID(                              |
|-------------|----------------------------------------------------------------------------------------------------|-----------------------------------------|
| 副形の取り込み     |                                                                                                    | 者ごとに異なるので、                              |
| 開発の原則       | (80885/80) V                                                                                                    | の氏名の部分には、                               |
|             | ※護制を選択しないで面接「件名」と「本文」を入力することも利率です。                                                                                                    | <pre></pre>                             |
| 件名          | * (EREMANCRY)                                                                                                    | ーザーIDの部分にはく                             |
| 82          | <ul> <li>Coordian OD 主張のひの世界への御鉄切合いただかるりがとうございます。</li> <li>高の物は、OD 主張のひの世界への御鉄切合いただかるりがとうございます。</li> <li>高の物気と飲み有容ら地気が分開またというになります。</li> <li>日本町かってださい、ようしくお願いします。</li> <li>記</li> </ul> | と記載することで、受<br>氏名やユーザーID が<br>差し込まれて送信され |
|             | 2-9/10 swetth<br>#MMM 04090B (0) ~04090B (0) 0000+MM v                                                                                                    | 初期パスワードは、                               |
| Marcanana.  | ATTING OTHERS                                                                                                    | れにメールアトレス(                              |

図 7-2 お知らせ作成画面

- ③ ファイルを添付する必要があれば、[添付ファイル追加]ボタンを押して、必要なフ ァイルを選択してください。(最大 5 ファイル、合計 3MB まで)
- ④ 編集を終えたら、[対象者選定]ボタンを押して、「対象者選定画面」(図 7-3)に移動します。

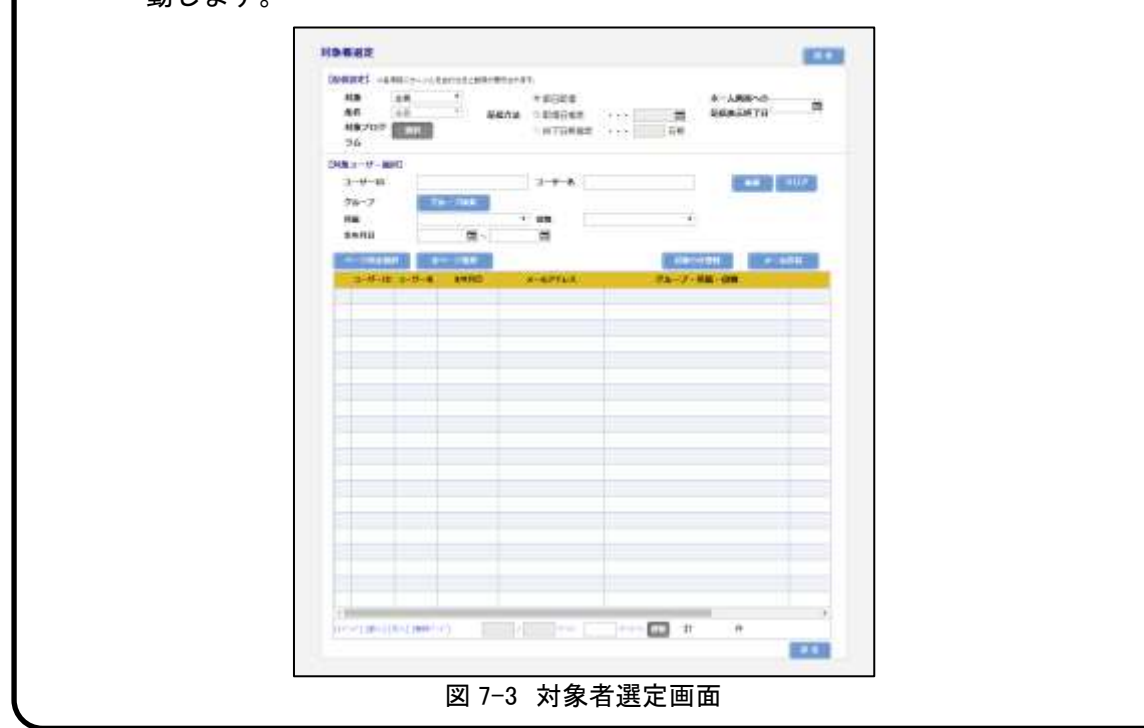

|                           | ヌ疋」 ごは、以下の項日・内谷を設定りる∟とかじさより。<br>────                                                   |
|---------------------------|----------------------------------------------------------------------------------------|
| 対象<br>条件<br>対象コー:         | ★ A A B C D - VIL & B O D & C & R A B O & C & C & C & C & C & C & C & C & C &          |
|                           |                                                                                        |
| 「対象」                      |                                                                                        |
|                           | • 配信の対象を選択します。                                                                         |
|                           | <ul> <li>「全員」は、全ユーザーが検索対象となります。</li> </ul>                                             |
|                           | <ul> <li>「コンテンツ」は、対象のコンテンツが割り当てられているユーナ</li> </ul>                                     |
|                           | のみが検索対象となります。                                                                          |
|                           | <ul> <li>「研修プログラム」は、対象の研修プログラムが割り当てられてい</li> </ul>                                     |
|                           | ユーザーのみが検索対象となります。                                                                      |
| 「条件」                      |                                                                                        |
|                           | <ul> <li>受講状況でユーザーの絞り込みを行います。上記の「対象」項目で</li> </ul>                                     |
|                           | ンテンツ」「研修プログラム」のいずれかを選んだ場合のみに選択す                                                        |
|                           | となります。                                                                                 |
|                           | <ul> <li>「全員」は、受講状況にかかわらず、選択した条件に当てはまる4</li> </ul>                                     |
|                           | のユーザーに配信ができます。                                                                         |
|                           | <ul> <li>「未受講」は、選択した条件に当てはまるユーザーに配信する際に</li> </ul>                                     |
|                           | 講状況が「未受講」となっているユーザーのみに配信ができます。                                                         |
|                           | • 「受講中」は、選択した条件に当てはまるユーザーに配信する際に                                                       |
|                           |                                                                                        |
|                           | - 「不文碑・文碑中」は、迭折しに宋件にヨしはよるユーサーに即行<br>ス際に受講出況が「夫受講」ましてけ「受講中」となっているう」                     |
|                           | の病に文碑仏ルル・不文碑」 ひしては 「文碑中」 となうているユー<br>一のみに配信ができます。                                      |
|                           | <ul> <li>「受講済」は、選択した条件に当てはまるユーザーに配信する際に</li> </ul>                                     |
|                           | 講状況が「受講済」となっているユーザーのみに配信ができます。                                                         |
| <b>6</b> 4 1 <del>8</del> |                                                                                        |
| 対家コー                      |                                                                                        |
|                           | <ul> <li>「米什」項目の載り込みに使用りるコノナンツもしくは研修ノロク<br/>んを選択します。と詞の「対象」項目で「コンニンツ」「理検プロク</li> </ul> |
|                           |                                                                                        |

| <i>「</i> 」「配信方法」                                           |
|------------------------------------------------------------|
| • 配信を行うタイミングを設定します。                                        |
| • 「即日配信」は、[お知らせ登録]もしくは[メール送信]ボタンを押し                        |
| た後、即座に反映、送信を行います。                                          |
| • 「配信日指定」は、設定した日付にお知らせの配信を行います。メー                          |
| ルの場合、指定した日付の AM7:00 に送信処理を行います。                            |
| ・ 「終了日前指定」は、上記の「対象」項目で「コンテンツ」「研修プロ                         |
| グラム」のいずれかを選んだ場合のみに選択可能となります。選択し                            |
| たコンテンツもしくは研修フロクラムの公開期間終了日の何日前に配                            |
| 信を行うか設定できます。                                               |
| 「配信終了日」                                                    |
| <ul> <li>配信を行ったお知らせの配信を終了する日を設定します。配信終了日</li> </ul>        |
| を迎えたお知らせは、受講者のお知らせ画面に表示されなくなります。                           |
| 配信終了日を過ぎても、「お知らせ管理画面」などの画面には表示され                           |
| 続けるため、管理画面からは引き続き参照、変更等を行うことができ                            |
| ます。                                                        |
|                                                            |
| ユーザーID ユーザー名 ステージー クリア て                                   |
| 所属 ▼ 役職 ▼                                                  |
|                                                            |
| 図 /-5 刈家ユーサ選択                                              |
| ⑥ [お知らせ登録][メール送信]ボタンを押して、対象者にお知らせを配信します。                   |
| <ul> <li>・「お知らせ登録」は、入力した内容を、選択したユーザーの「お知らせ画面」に表</li> </ul> |
|                                                            |
| ・ノメール送信」は、作成したお知らせを、選択したユーサーのメールアトレス宛に                     |
| e スールを达信しま 9 。                                             |

(3)お知らせ一覧

「お知らせ一覧画面」(図 7-6)には、編集したお知らせやメールが保存されています。なお、配 信後、件名、本文は保存されますが、添付ファイルは保存されないので注意してください。

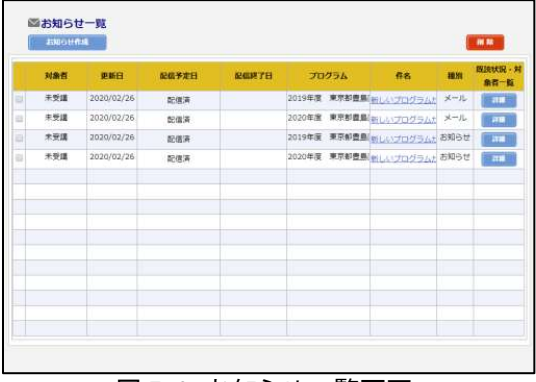

図 7-6 お知らせ一覧画面

一覧の「件名」を押すと、「お知らせ詳細画面」が 表示されます。お知らせを削除する場合、削除した いお知らせを選択(チェックボックスのチェックを ON) して[削除]ボタンを押します。

内容を変更して[変更]ボタンを押せば、お知らせの更新ができます。(図 7-7)

08305t 新しらわけログラムが解決されました NEADTIA: XXVIII EDUBARATING NILL: XXVIII XXLIII NILL: XXVIII XXLIIII NILL: XXVIII XXXIIIII ALCONTRACT CORCOBLEMU/0796/WEIGHEUK 建築を成功、場合を入わる数目的しててから、 自然者は何了証がなかできます。 ご業業務はアンクートへご知入りましい。 ANDER | ALL-MONTLEWEAMELL ABADAL DORODZANE MINTLARAZINALIL STATES, STATESTIC, CONTRACTORS, CONTRACTORS, STATESTIC, CONTRACTORS, CONTRACTORS, C CRAMINS-F100019-1 BH2+FARES STOCKER SECOND SHORE and a lot out 100 1-1-1-1 - AA

図 7-7 お知らせ詳細画面

|            |       | 25-7-28 AB                                | 11000 76-7188-88 |
|------------|-------|-------------------------------------------|------------------|
| Cal Second | CHERT | In the second second second second second |                  |
|            |       |                                           |                  |
|            |       |                                           |                  |
|            |       |                                           |                  |
|            |       |                                           |                  |
|            |       |                                           |                  |
|            |       |                                           |                  |
|            |       |                                           |                  |
|            |       |                                           |                  |
|            |       |                                           |                  |
|            |       |                                           |                  |
|            |       |                                           |                  |
|            |       |                                           |                  |
|            |       |                                           |                  |
|            |       |                                           |                  |
|            |       |                                           |                  |
|            |       |                                           |                  |
|            |       |                                           |                  |
|            |       |                                           |                  |
|            |       |                                           |                  |
|            |       |                                           |                  |

図 7-8 既読状況·対象者一覧画面

ー覧の「既読状況・対象者一覧」(図 7-8)の[詳細]ボタンを押すと、配信した「お知らせ」や「メール」 の状況が確認できます。「お知らせ」の場合、本画 面から既読情報の確認ができます。お知らせの種 別が「メール」の場合は対象者の確認のみ行えま す。 8. 学習状況管理

研修プログラム開始後、受講者の受講状況の確認は、「学習状況画面」で行います。確認方法 は、「コース別」と「ユーザー別」の2種類あります。

「コース別」は、分類内(特別支援教育全般、障害種別の専門性、通常の学級における学びの 困難さに応じた指導)の各コンテンツの視聴状況(未受講、受講中、受講済の人数)が確認でき、 視聴状況をグラフにして示す機能もあります。「ユーザー別」は、研修管理者が管理している全て の受講者のそれぞれの受講状態が一覧となって表示されます。

また、「学習状況管理」とは別に、「研修プログラム」の「学習状況」を押すと、研修管理者が作成した研修プログラムごとの学習状況(未受講、受講中、受講済)を確認することもできます。

(1)「コース別」学習状況の確認手順

コース別学習状況管理では、以下の内容を行うことができます。

- ・コース別に受講状態を受講者(ユーザー)数、未受講数、受講中数、受講済数ごとに集 計。
- ・集計されたユーザーの受講履歴の詳細を確認。

コース別で学習状況管理の検索は、以下の手順で行うことができます。

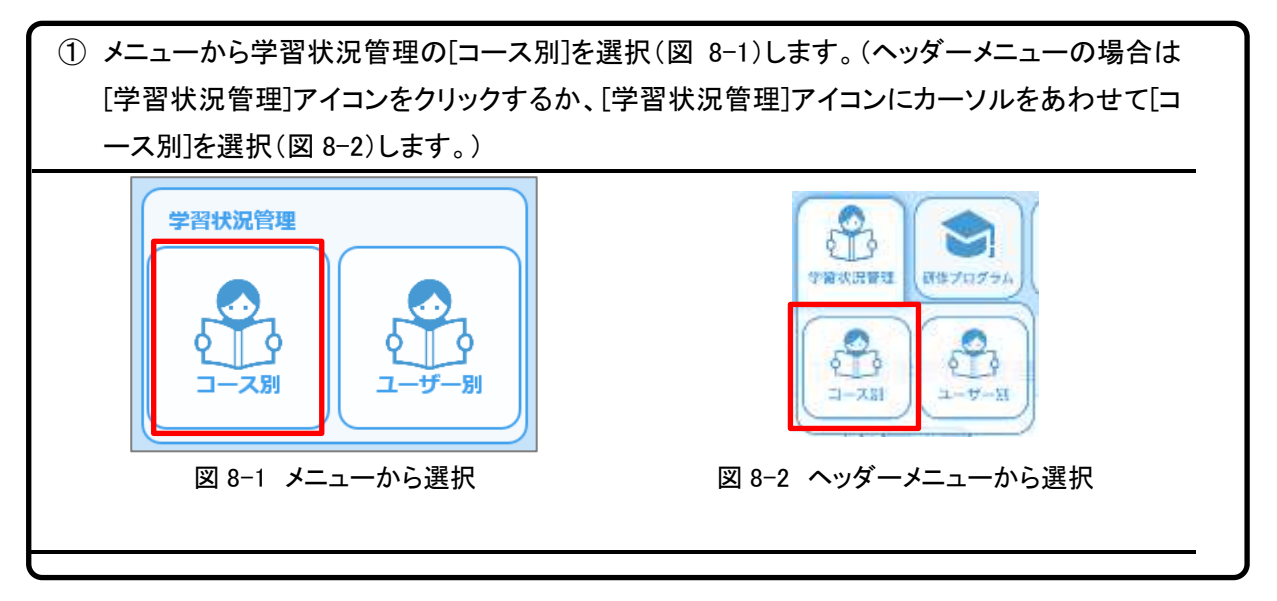

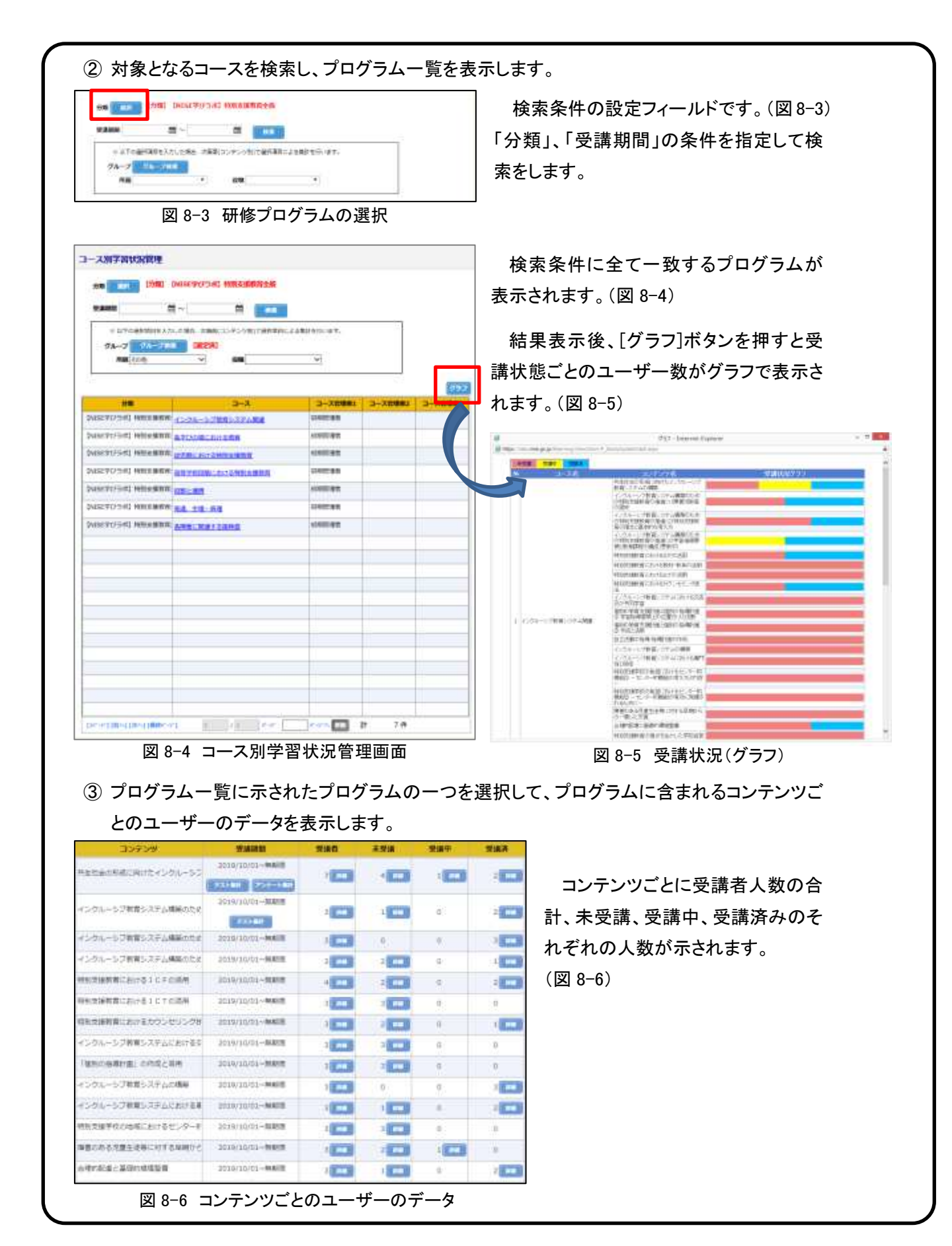

| on lestatori delet.                                                                         |                                                                                                    | 48 30.75<br>98                                                                                                | 70754 4501-678853744<br>98-7 |                                          | 1924                                  | 35759 Ealt                                                                                                    | 1404820H2755                                                                                                    |                                                                                                    |                                                                                                    |                                                   |
|---------------------------------------------------------------------------------------------|----------------------------------------------------------------------------------------------------|----------------------------------------------------------------------------------------------------|------------------------------|------------------------------------------|---------------------------------------|----------------------------------------------------------------------------------------------------|----------------------------------------------------------------------------------------------------|----------------------------------------------------------------------------------------------------|----------------------------------------------------------------------------------------------------|---------------------------------------------------|
| man 1974<br>Nava                                                                            | (Kite                                                                                                    | 600<br>930                                                                                                    | 6.2(<br>100.2111/00          | 01-WART                                  |                                       | 812A 1<br>8748                                                                                                    | and the second second s | 各受講状態を選                                                                                                    | 選択した場合、そ                                                                                                    | の受                                                |
| 3-8-10                                                                                      | 3-9-6                                                                                                    | -                                                                                                    | **                           | P30-1                                    | -                                     | 1                                                                                                    |                                                                                                    | 講状態の受講者                                                                                                    | のみに絞られま                                                                                                    | す。                                                |
| 00008110                                                                                    | 1977 7.8                                                                                                    | 19.8                                                                                                    |                              |                                          |                                       | 101 087 -7                                                                                                    | ONL NIMME 202 1                                                                                                    | [Excel出力]ボタン                                                                                                    | を押すと 現在表                                                                                                    | 示さ                                                |
| saukinte                                                                                    | 230                                                                                                    | .12.8                                                                                                    |                              |                                          |                                       | 202 BH 40 U                                                                                                    | we pat eas                                                                                                    |                                                                                                    |                                                                                                    |                                                   |
| (1000)                                                                                      | 84 :5                                                                                                    | *28                                                                                                    |                              |                                          |                                       | 191 m Dial -                                                                                                    | THE DEC BOOM - MIN                                                                                                    | れている受講者                                                                                                    | の学習状況デー                                                                                                    | ・タを                                               |
| 23130003                                                                                    | 88.10                                                                                                    | +±#                                                                                                    |                              |                                          |                                       | 325 8 = 242 (0                                                                                                    | 単作 195 20年                                                                                                    |                                                                                                    | ニレができます                                                                                                    |                                                   |
| GENROOON                                                                                    | P0/ 18                                                                                                    | 10.00                                                                                                    |                              |                                          |                                       | 2711 1 0 000                                                                                                    | Ino WINE PARTY.                                                                                                    |                                                                                                    |                                                                                                    |                                                   |
| edmin .                                                                                     | UMBER                                                                                                    | 238.8                                                                                                    | -                            | -                                        |                                       | 101 - 491-7                                                                                                    | First energiest tool and                                                                                                    | (図 8-8)                                                                                                    |                                                                                                    |                                                   |
| istaile:                                                                                    | F21-2-9-                                                                                                    | 7.85                                                                                                    | ann i                        | -                                        | *                                     | 191 ( A 181 ()                                                                                                    | animite (14) standard                                                                                                    |                                                                                                    |                                                                                                    |                                                   |
|                                                                                             |                                                                                                    |                                                                                                    |                              |                                          |                                       |                                                                                                    |                                                                                                    |                                                                                                    |                                                                                                    |                                                   |
| 1<br>10~110~1                                                                               | uselimeer+i<br>受講状態                                                                                                    | 図 8-1<br>図 8-1                                                                                                | 7 学習                         | 雪状況<br>購買<br>回数                          | 2 實                                   | 2 m 7/<br>這<br>這案積時間                                                                                                    | 満義初回閲覧完了日時                                                                                                    | 講義<br>                                                                                                    | 受講期間                                                                                                    | <u>アンケ-</u>                                       |
| Turren med                                                                                  | ECURCOVIS<br>受講状態<br>受講済                                                                                                    | <ul> <li>図 8-3</li> <li>野舎</li> </ul>                                                                         | 7 学習                         | 图状況<br>購買加数<br>1                         | ] — 買<br>[ — 買                        | n 7/<br>造<br>端義<br>定案積時間<br>00:39:27                                                                                           | 満義<br>初回閲覧完了日時                                                                                                    | 講義<br>最終閲覧日時<br>2020/04/03 14:42:20                                                                                                    | 受講期間<br>2019/10/01~無期限                                                                                           | <u>アンケ-</u>                                       |
| 11                                                                                          | 受講状態<br>受講済<br>受講済                                                                                                    | 図 8<br>学校書<br>                                                                                                | 7 学習<br>                     |                                          | ····································· | n 7/<br>管<br>満務<br>応案積時間<br>00:39:27                                                                                           | 講義初回閲覧完了日間                                                                                                    | <ul> <li>講義<br/></li></ul>                                                                                                    | 受講期間<br>2019/10/01~無期限<br>2019/10/01~無期限                                                                         | <u>アンケ</u> -                                      |
| f                                                                                           | Selaes・11<br>受講状態<br>受講済<br>受講済<br>受講済                                                                                                    | 図 8-1<br>部書<br>-<br>-<br>-                                                                                    | 7 学習<br>                     | 學状況<br><mark>購回数</mark><br>1<br>1<br>1   | ····································· | 篇章<br>篇章<br>隐案積時間<br>0:39:27<br>00:33:54                                                                                       | 講義初回閲覧完了日時                                                                                                    | <ul> <li>講義</li> <li>最終閲覧日時</li> <li>2020/04/03 14:42:20</li> <li>2020/04/06 16:30:16</li> <li>2020/04/06 9:56:35</li> </ul>                                                                                                    | 受講期間<br>2019/10/01~無期限<br>2019/10/01~無期限<br>2019/10/01~無期限                                                       | アンケー<br>-<br>-                                    |
| f                                                                                           | 受講状態<br>受講済<br>受講済<br>受講済<br>受講済                                                                                                    | 図 8-7<br>部)書<br>-<br>-<br>-<br>-<br>-                                                                         | 7 学習                         | 習状況<br>購 <u>適数</u><br>1<br>1<br>1<br>1   |                                       | 篇<br>篇<br>篇<br>篇<br>篇<br>篇<br>篇<br>篇<br>篇<br>篇<br>篇<br>篇<br>篇<br>[<br>]<br>]<br>]<br>]<br>]<br>]                               | 講義初回閲覧完了日間                                                                                                    | <ul> <li>講義</li> <li>最終閲覧日時</li> <li>2020/04/03 14:42:20</li> <li>2020/04/06 16:30:16</li> <li>2020/04/06 9:56:35</li> <li>2020/04/07 21:13:50</li> </ul>                                                                         | 受講期間<br>2019/10/01~無期限<br>2019/10/01~無期限<br>2019/10/01~無期限<br>2019/10/01~無期限                                     | アンケ-<br>-<br>-<br>-                               |
|                                                                                             | 受講状態<br>受講済<br>受講済<br>受講済<br>受講済<br>受講済                                                                                                    | 図 8-3<br>図 8-3<br>の<br>の<br>の<br>の<br>の<br>の<br>の<br>の<br>の<br>の<br>の<br>の<br>の<br>の<br>の<br>の<br>の<br>の<br>の | 7 学習                         | 學状況<br>購入<br>1<br>1<br>1<br>1<br>1<br>1  |                                       | 調整<br>調整<br>調整<br>調整<br>調整<br>調整<br>調整<br>調整<br>調整<br>(2)<br>(3)<br>(3)<br>(3)<br>(3)<br>(3)<br>(3)<br>(3)<br>(3)<br>(3)<br>(3 | 講義初回閲覧完了日間                                                                                                    | 講義<br>最終閲覧日時<br>2020/04/03 14:42:20<br>2020/04/06 16:30:16<br>2020/04/06 9:56:35<br>2020/04/07 21:13:50<br>2020/04/05 9:33:41                                                                                                    | 受講期間<br>2019/10/01~無期限<br>2019/10/01~無期限<br>2019/10/01~無期限<br>2019/10/01~無期限<br>2019/10/01~無期限                   | アンケ-<br>-<br>-<br>-<br>-                          |
| 1<br>1<br>1<br>1<br>1<br>1<br>1<br>1<br>1<br>1<br>1<br>1<br>1<br>1<br>1<br>1<br>1<br>1<br>1 | Selacorial Selacorial Selacor | 図 8                                                                                                    | 7 学習                         | 野状況<br>購回数<br>1<br>1<br>1<br>1<br>1<br>1 |                                       | 構成<br>構成<br>電気積時間<br>10:39:27<br>10:33:54<br>10:36:23<br>10:33:34<br>10:33:34                                                  | 講義<br>初回閲覧完了日明                                                                                                    | 講義<br>田総閲覧日時                 2020/04/03 14:42:20                 2020/04/06 16:30:16                 2020/04/06 9:56:35                 2020/04/07 21:13:50                 2020/04/05 9:33:41                 2020/04/05 9:33:41 | 受講期間<br>2019/10/01~無期限<br>2019/10/01~無期限<br>2019/10/01~無期限<br>2019/10/01~無期限<br>2019/10/01~無期限<br>2019/10/01~無期限 | アンケー<br>-<br>-<br>-<br>-<br>-<br>-<br>-<br>-<br>- |

(2)「ユーザー別」学習状況の確認手順

ユーザー別学習状況管理では、ユーザー別に研修プログラムの受講状況を確認することがで きます。

ユーザー別で学習状況管理の検索は、以下の手順で行うことができます。

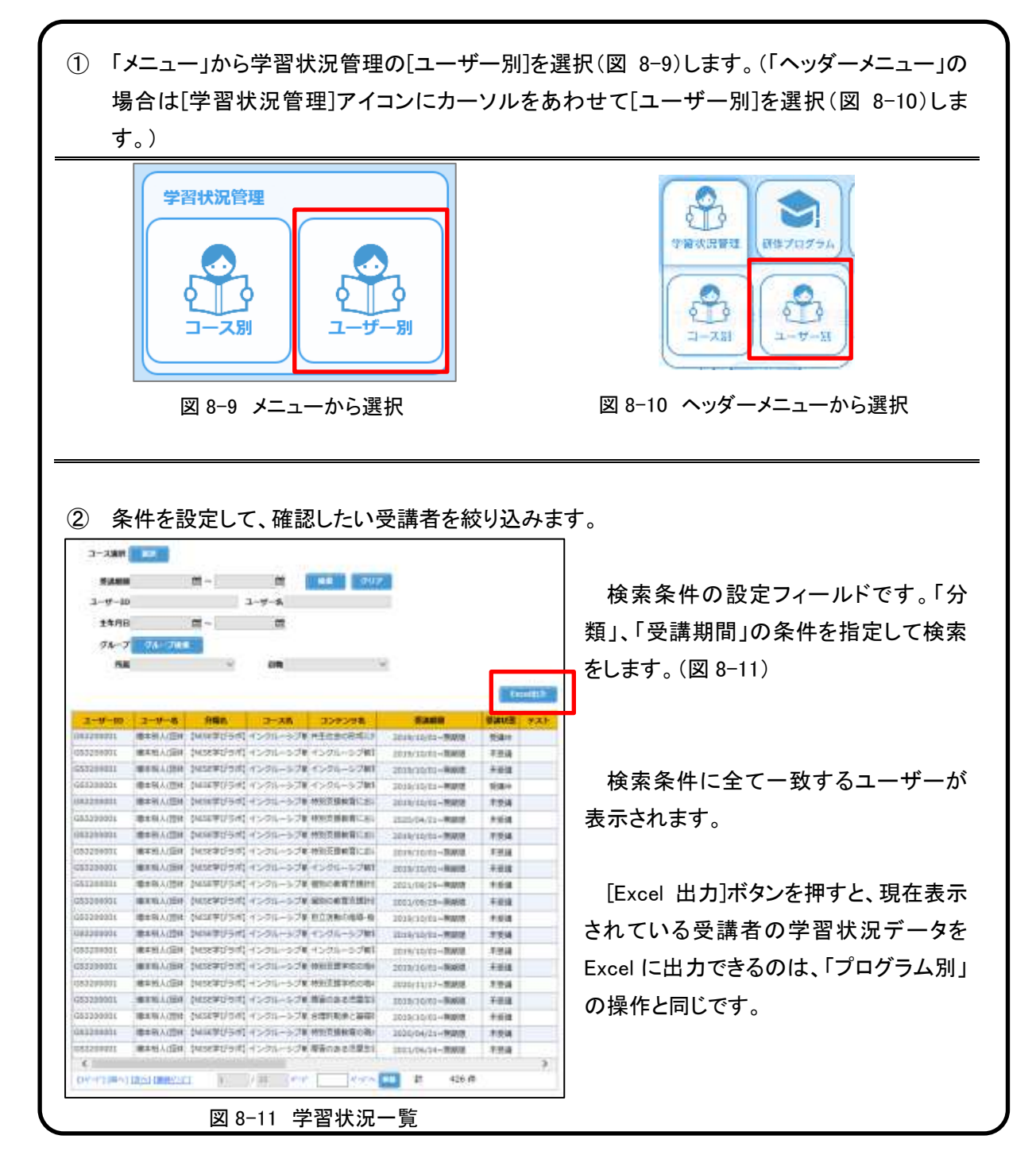

NISE 学びラボ 研修管理者マニュアル

(3)研修プログラムの学習状況確認手順

「研修プログラムの学習状況画面」では、自身が管理する研修プログラムや受講者の受講状況 を確認することができます。研修プログラム単位で集計を行った結果を確認することもできます。

研修プログラムの学習状況を確認する場合、以下の手順で行うことができます。

 「メニュー」から研修プログラムの[学習状況]を選択(図 8-12)します。(「ヘッダーメニュー」の 場合は[研修プログラム]アイコンをクリックするか、[研修プログラム]アイコンにカーソルをあ わせて[学習状況]を選択(図 8-13)します。)

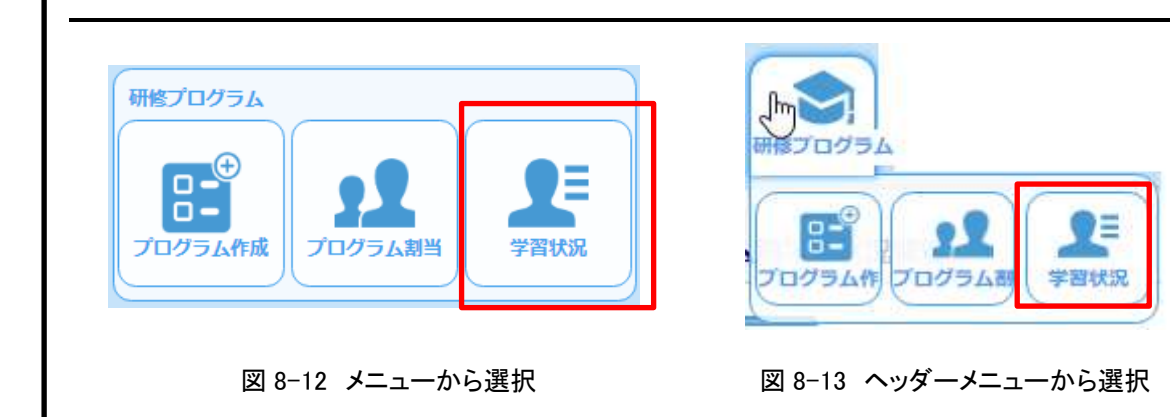

② 検索条件を入力して[検索]ボタンを押します。検索条件を設定しない場合、自身が管理する 研修プログラム/受講者全ての受講状況が検索結果に表示されます。

| 070751        | 4       |         |          |          | HA DUA           |                    |
|---------------|---------|---------|----------|----------|------------------|--------------------|
| 2-9-10        |         | 3-1/-6  |          |          |                  |                    |
| 78-7 14       | 788     |         |          |          |                  |                    |
| NS.           | Ŷ       | 68      | X        |          |                  |                    |
| 完善状態          | Ŷ       |         |          |          |                  |                    |
| -             |         |         |          |          | Terretty         | 初めに、研修プログラム単位に受講   |
| INCOURSES.    | NUM CAL | BUR INT | BORN LAD | ALC: NO. | AND DO THE OWNER |                    |
| Herozias      |         |         | 6 (B)    |          |                  | を集計した結果が表示されます。    |
| TITLES STREET | 54      |         | 1        | 44       | 学习下的市场查测算        |                    |
| EXECUTION     | 17      |         | 1        | 15       | 211 001238       | (図 8-14)           |
|               |         |         |          |          |                  |                    |
|               |         |         |          |          |                  |                    |
|               |         |         |          |          |                  |                    |
|               |         |         |          |          |                  | この時、明修プログラム石を迭代する  |
|               |         |         |          |          |                  | レでコンテンツごとの集計結果を表示す |
|               |         |         |          |          |                  |                    |
|               |         |         |          |          |                  | ことができます。           |
|               |         |         |          |          |                  |                    |
|               |         |         |          |          |                  |                    |
|               |         |         |          |          |                  |                    |
|               |         |         |          |          |                  |                    |
|               |         |         |          |          |                  |                    |
| 17            |         |         |          |          |                  |                    |
|               |         |         |          |          |                  |                    |
| *             |         |         | -        |          |                  |                    |
| edimenter and | 691 E.  | 11 100  |          | 11 34    |                  |                    |
| 図 8-          | -14 コン  | ノテンツこ   | ごとの学習    | '状況一聞    | 箟                |                    |
|               |         |         |          |          |                  |                    |

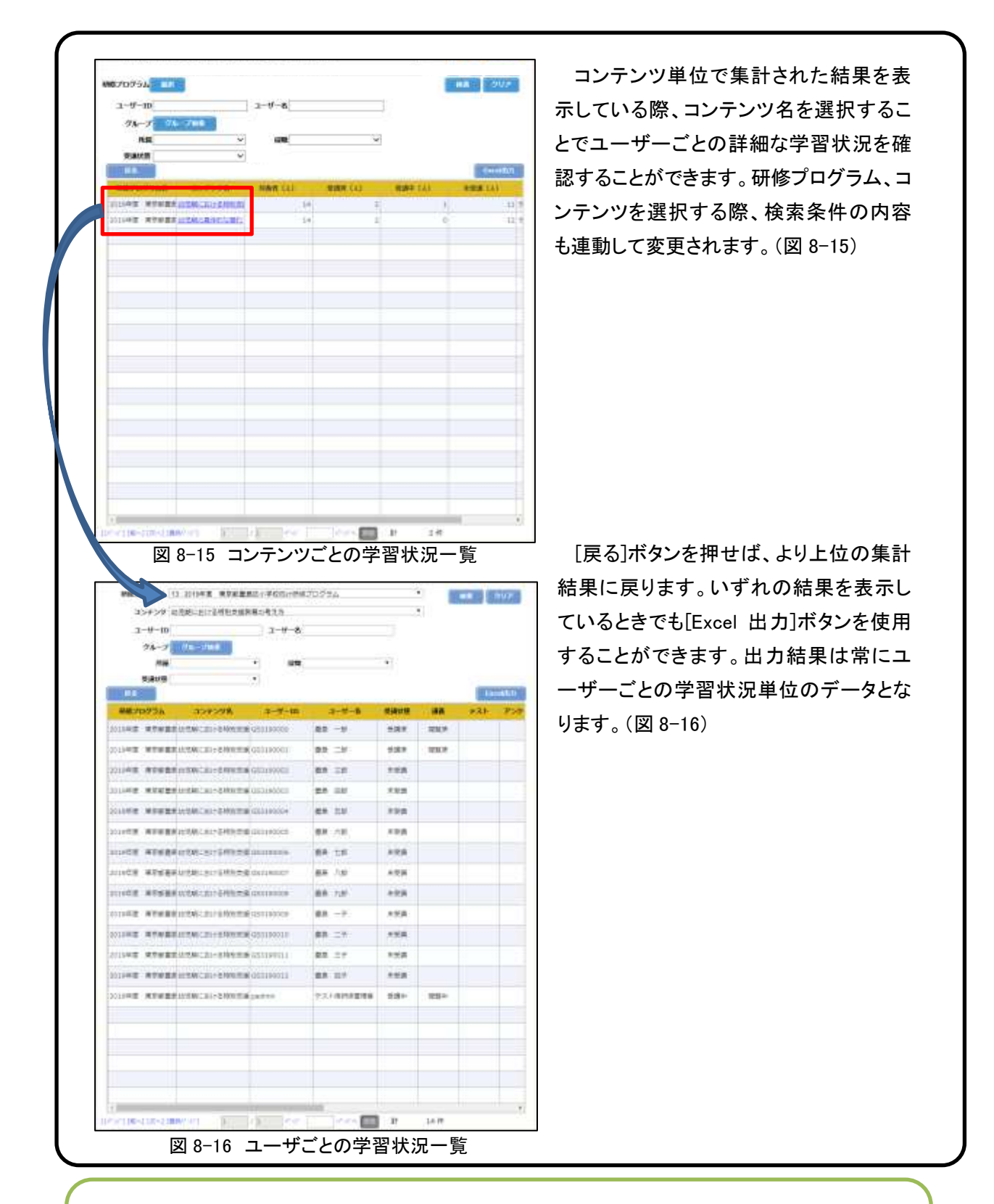

# Q:受講者の受講履歴の確認はできますか。また、そのデータの蓄積や分析は できますか。

詳しくは「FAQ 集」皿団体での申込について(運営について4 P.5)をご覧ください。

## 「学びラボ」に関する各種資料※については、以下の URL にて公開しておりますのでご参照ください。 ※リーフレット、全コンテンツー覧、研修プログラム一覧、利用規約、FAQ集、各種マニュアル

URL https://www.nise.go.jp/nc/training\_seminar/online

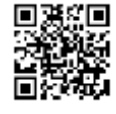

※その他、御不明な点がありましたら、下記までお問い合わせください。

問合せ先 国立特別支援教育総合研究所 NISE 学びラボ担当 a-manabilabo@nise.go.jp